# ACADEMIC PLAN APPLICATION / DECLARATION - Declare Academic Plan Student User Guide

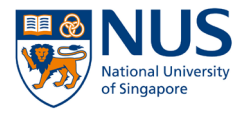

# Overview

Academic Plan Declaration allows students to declare their Majors, Specialisations, Tracks, Minors and 2<sup>nd</sup> Majors during the main semesters.

Most Undergraduate programmes and a limited number of Graduate programmes require its students to declare their Academic Plan before the CourseReg exercise.

To ensure that students are assigned the appropriate curricular priority for their course choices in CourseReg, students are strongly advised to complete their Academic Plan Declaration (if applicable) <u>24 hours before</u> participating in the CourseReg exercise.

## Academic Plan Declaration is required for the following Faculty/Schools:

## Undergraduate

- Faculty of Arts and Social Sciences
- School of Business
- School of Computing
- College of Design and Engineering
- College of Humanities and Sciences
- Faculty of Law
- Faculty of Science
- Yong Siew Toh Conservatory of Music

## Graduate

- School of Business (\*applicable to selected programmes only)
- College of Design and Engineering (\*applicable to selected programmes only)

\* Academic Plan Declaration requirement is determined by the student's home faculty. Thus, please check with your home faculty/department if you have queries with regards to the requirements.

## Note:

Declarations can only be made during the designated declaration period for the semester. Students are <u>NOT allowed</u> to change their declaration within the same semester once it has been submitted.

If students have any questions or need clarification regarding their Academic Plan(s), they should contact the relevant Faculty, College, School, Department, or Institute.

# Step by Step guide for 'Academic Plan Declaration – Declare Academic Plan'

## 1) Navigate to Academic Plan Declaration

Once you have logged in, you will see **My Homepage** with picture icons which you can select and navigate to the respective pages in EduRec.

<sup>C</sup> Click Academics icon.

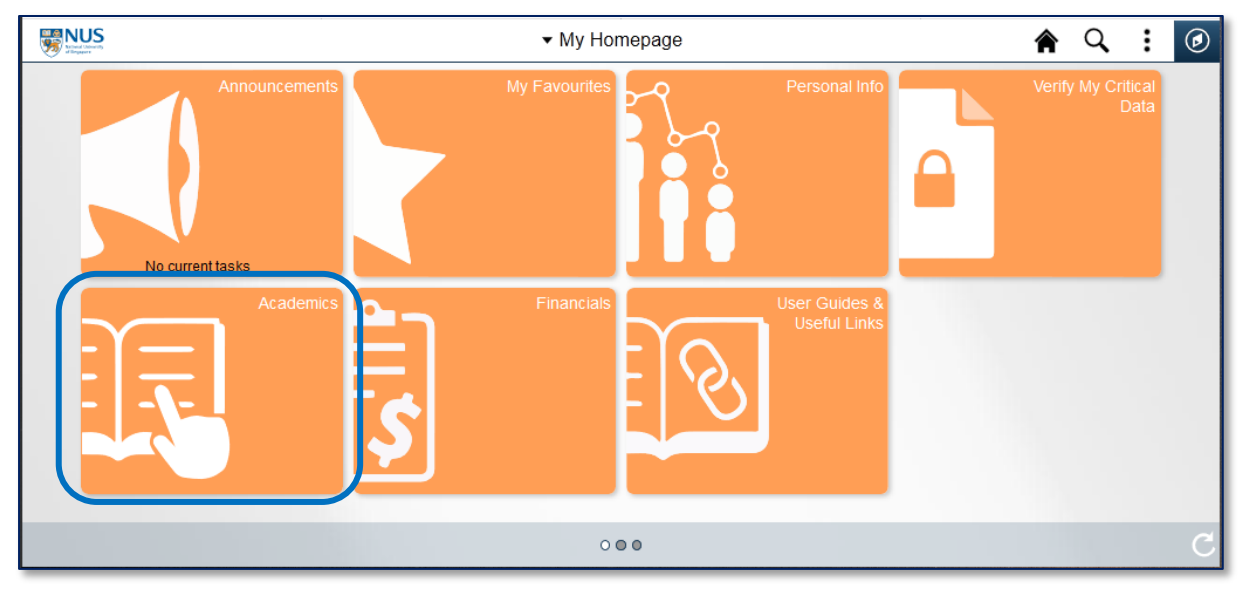

## Click Acad Plan Appln/Declaration Icon.

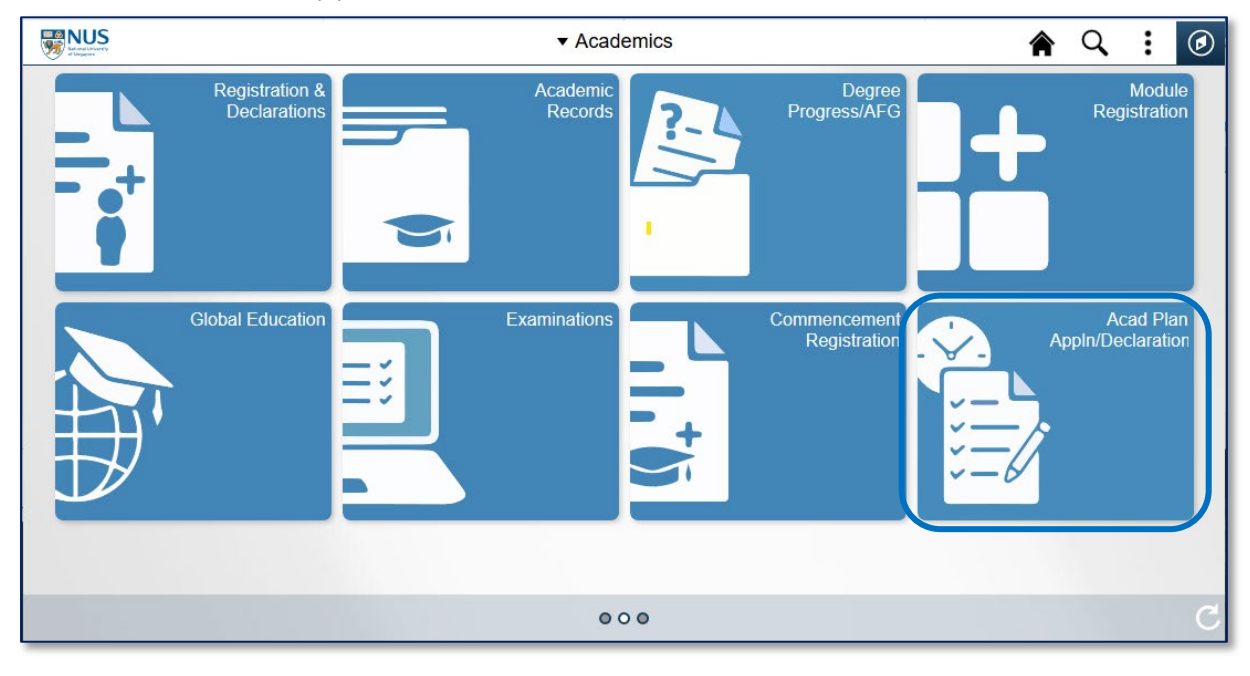

## ൙ Click on 'Declare Academic Plan'

| Academics                    | Select A Career | : | $\oslash$ |
|------------------------------|-----------------|---|-----------|
| Major Declaration (Yale-NUS) | Undergraduate   |   |           |
| Declare Academic Plan        |                 |   |           |
| Apply for Restricted Plan    |                 |   |           |
| Check Application Outcome    |                 |   |           |

## 2) Select your Career.

## Click 'Undergraduate' or 'Graduate'.

| Academics                    | Select A Career |  | : | $\oslash$ |
|------------------------------|-----------------|--|---|-----------|
| Major Declaration (Yale-NUS) | Undergraduate   |  |   |           |
| 📑 Declare Academic Plan      |                 |  |   |           |
| Apply for Restricted Plan    |                 |  |   |           |
| Check Application Outcome    |                 |  |   |           |
|                              |                 |  |   |           |

| Academics                    | Select A Care | er | : | $\oslash$ |
|------------------------------|---------------|----|---|-----------|
| Major Declaration (Yale-NUS) | Graduate      |    |   |           |
| 📑 Declare Academic Plan      |               |    |   |           |
| Apply for Restricted Plan    |               |    |   |           |
| Check Application Outcome    |               |    |   |           |
|                              |               |    |   |           |

#### 3) Verify your current Academic Programme

a) For Students who are not allowed to read a new Major, you will see a page that shows your current Academic Programme.

## Click 'Next' button, then go to Step 5.

| Academics                           |                                | Declare Academic Plan                                         |         | Q       | :      | ۲ |  |  |
|-------------------------------------|--------------------------------|---------------------------------------------------------------|---------|---------|--------|---|--|--|
| Academic                            | Plan Declaration fo            | r Academic Year 2018,Semester 2                               |         |         |        |   |  |  |
| Bachelor of A                       | Arts                           |                                                               |         |         |        |   |  |  |
|                                     | Academic Program               | Bachelor of Arts                                              |         |         |        |   |  |  |
|                                     | Academic Plan                  | European Studies (Major)                                      |         |         |        |   |  |  |
|                                     | Tracks                         | Spanish - TRK                                                 |         |         |        |   |  |  |
| 11                                  | Minors                         | Art History (Minor)                                           |         |         |        |   |  |  |
|                                     |                                |                                                               |         |         |        |   |  |  |
| Once you have                       | submitted your declaration,    | you will not be allowed to make any changes.                  |         |         |        |   |  |  |
| lf you have ques<br>Faculty/School. | stions or find any of the info | mation inaccurate or incomplete, please contact your program/ | subject | advisor | at the |   |  |  |
| Cancel Next >                       |                                |                                                               |         |         |        |   |  |  |

b) For Students who are allowed to read a new Major, the Major Declaration page will show your current Academic Programme.

#### Click 'Next' button if you do not wish to read a new Major, then go to Step 5

| Academics                    | Major Declaration 🖌 🔒 🗭                                                                                                    |  |  |  |  |
|------------------------------|----------------------------------------------------------------------------------------------------|--|--|--|--|
| Major Declaration (Yale-NUS) | Major Declaration for Academic Year 2022/2023 Semester 1                                                                                              |  |  |  |  |
| 📑 Declare Academic Plan      | Bachelor of Engineering                                                                                                    |  |  |  |  |
| Apply for Restricted Plan    | Academic Program: Bachelor of Engineering                                                                                                    |  |  |  |  |
|                              | Academic Plan: Civil Engineering (Hons)                                                                                                    |  |  |  |  |
| Check Application Outcome    | Minors: Infras' Mgmt & Finance (Minor)                                                                                                    |  |  |  |  |
|                              | Others: Polytechnic Req Track-UGRD                                                                                                    |  |  |  |  |
|                              | Would you like to read a No No                                                                                                    |  |  |  |  |
|                              | Note: Please review your selection before you click Submit. Once you have<br>submitted your declaration, you will not be allowed to make any changes. |  |  |  |  |
|                              | If you require any assistance, please contact your program/subject advisor at the Faculty/School.                                                     |  |  |  |  |
|                              | Cancel Next ►                                                                                                    |  |  |  |  |

4) Declare a New Major (For Students who are allowed to read a new Major)

Slide to 'Yes' if you wish to read a new Major and select your choice of new Major accordingly

| Major Declaration for Academic Year 2021/2022 Semester 1                                              |   |
|----------------------------------------------------------------------------------------------------|---|
| Bachelor of Science                                                                                   |   |
| Academic Program: Bachelor of Science                                                                 |   |
| Academic Plan: Chemistry (Hons)                                                                       |   |
| Minors: European Studies (Minor)                                                                      |   |
| Would you like to read a new Yes Major?                                                               |   |
| Please select your choice of Major:                                                                   |   |
| Academic Plan (Major) Faculty Academic Program                                                        |   |
| ▼                                                                                                    |   |
|                                                                                                    |   |
| N Applied Mathematics (Hons) e you click OK. Once you have submitted your declaration, you will not b | e |
| European Studies (Hons)                                                                               |   |
|                                                                                                    |   |
| Cancel Next                                                                                           |   |
|                                                                                                    |   |

## <sup>©</sup> Slide to 'Yes' to drop any exisiting plans that conflict with the newly chosen Major

| Bachelor of Science                                         |                                                |                                                                 |                                             |
|-------------------------------------------------------------|------------------------------------------------|-----------------------------------------------------------------|---------------------------------------------|
| Д                                                           |                                                |                                                                 |                                             |
|                                                             | cademic Program:                               | Bachelor of Science                                             |                                             |
|                                                             | Academic Plan:                                 | Chemistry (Hons)                                                |                                             |
|                                                             | Minors:                                        | European Studies (Minor)                                        |                                             |
| Would you like to read a r<br>Major?                        | Yes                                            |                                                                 |                                             |
| Please select your choi                                     | ce of Major:                                   |                                                                 |                                             |
| Academic Plan (Major)                                       | F                                              | aculty                                                          | Academic Program                            |
| European Studies (Hons                                      | ) 🗸 F                                          | aculty of Arts & Social Sci                                     | Bachelor of Arts                            |
| The primary major plan that<br>Please drop your conflicting | you are intending to r<br>second major/minor j | read conflicts with your secon<br>plan(s) or change your choice | d major/minor plan(s).<br>of primary major. |
| Conflicting Plans                                           |                                                | Drop?                                                           |                                             |
| 0100EUMIN Euro                                              | opean Studies (Minor)                          | No                                                              |                                             |

## Click 'Next' button.

| Deebalas of Colones                                                                                                    |                                                                                                    |                                 |                                |
|----------------------------------------------------------------------------------------------------|----------------------------------------------------------------------------------------------------|---------------------------------|--------------------------------|
| Bachelor of Science                                                                                                    |                                                                                                    |                                 |                                |
| Academic                                                                                                    | Program: Bachelor of Science                                                                        |                                 |                                |
| Acade                                                                                                    | mic Plan: Chemistry (Hons)                                                                          |                                 |                                |
|                                                                                                    | Minors: European Studies (Minor)                                                                    |                                 |                                |
| Vould you like to read a new Major?                                                                                    | Yes                                                                                                 |                                 |                                |
| Academic Plan (Major)                                                                                                  | Faculty                                                                                             | Academic Program                |                                |
| European Studies (Hons)                                                                                                | Faculty of Arts & Social Sci                                                                        | Bachelor of Arts                |                                |
| The primary major plan that you are intending t<br>Please drop your conflicting second major/mino<br>Conflicting Plans | o read conflicts with your second major/mir<br>or plan(s) or change your choice of primary<br>Drop? | ror plan(s).<br>major.          |                                |
| 0100EUMIN European Studies (Mind                                                                                       | or) Yes                                                                                             |                                 |                                |
|                                                                                                    |                                                                                                    |                                 |                                |
| Note: Please review your selection before y                                                                            | ou click OK. Once you have submitted y                                                              | our declaration, you will not b | e allowed to make any changes. |
| f you require any assistance, please contact yo                                                                        | our program/subject advisor at the Faculty/                                                         | School.                         |                                |
|                                                                                                    |                                                                                                    |                                 |                                |

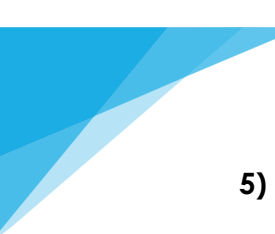

## 5) Select your declaration accordingly.

- All Program and Plans will be loaded from your Academic Programme.
- Click + to add
- Click to delete or drop
- Click 
  to change
- You can click Declare without making any changes if you wish to retain your previous declaration.

Click the magnifying

|                                                          |                                      |                                       | If the semester is b<br>5 <sup>th</sup> semester of stu | beyond your<br>dy, you are |        | glass to change Major,<br>Specialisation, Tracks,<br>2 <sup>nd</sup> Major or Minor. |
|----------------------------------------------------------|--------------------------------------|---------------------------------------|---------------------------------------------------------|----------------------------|--------|--------------------------------------------------------------------------------------|
| Click Declare bu                                         | itton.                               |                                       | Second Major or I                                       | Minor.                     |        | * Change of Major is<br>only applicable to<br>some undergraduate                     |
| Academic Plan De                                         | claration fo                         | Academic Year 2021/2                  | 022 Semester 1                                          |                            |        | programmes                                                                           |
| Bachelor of Arts                                         |                                      | `                                     |                                                         |                            |        | * Minors and 2 <sup>nd</sup> Maior                                                   |
| Number of 2nd Major (inclu<br>Number of Minor (including | ding restricted)<br>restricted) allo | allowed = 1<br>wed = 2                |                                                         |                            |        | is only applicable to                                                                |
| Note: Changing of Major<br>study.                        | or opting for a                      | new Minor, Second Major is <u>not</u> | allowed beyond the end of the 5                         | ith semester of            |        | undergraduate<br>programmes.                                                         |
| Academic Plan ♦                                          |                                      |                                       |                                                         |                            | -      |                                                                                      |
| 0100EUHON                                                |                                      | European Studies (H                   | lons)                                                   |                            | -      |                                                                                      |
| Specialisation                                           |                                      |                                       | Priority                                                |                            |        | Priority Ranking for                                                                 |
|                                                          | ٩                                    |                                       |                                                         | + -                        |        | Specialisation.                                                                      |
| Tracks 🛇                                                 |                                      |                                       |                                                         |                            |        | See description below.                                                               |
|                                                          | ۹                                    |                                       |                                                         | + -                        |        |                                                                                      |
| Declare 2nd Major $\Diamond$                             |                                      |                                       | Sub-Plan 🗘                                              |                            |        |                                                                                      |
|                                                          | Q                                    |                                       |                                                         | -                          |        | Click the + button to                                                                |
| Declare Minor ◊                                          |                                      |                                       | Sub-Plan 🗘                                              |                            |        | add a new                                                                            |
| 0200ETRMIN                                               | ٩                                    | Entrepreneurship (Minor)              |                                                         | + -                        | 1      | Major or Minor.                                                                      |
| Others $\Diamond$                                        |                                      | Sub-Plan 🗘                            |                                                         |                            |        | lick the - button to                                                                 |
|                                                          | $\Box$                               |                                       |                                                         |                            |        | delete/drop a                                                                        |
|                                                          |                                      | Back  Declare                         |                                                         |                            | s<br>I | pecialisation, track, 2 <sup>nd</sup><br>Major or Minor.                             |

## Priority Ranking for Specialisation

Undergraduate students are required to rank their specialisation for the purpose of calculating the Priority Score for a course he/she selects in Course Registration (CourseReg).

Only First Major First Specialisation will be given priority. First Major Second Specialisation onwards will be given First Major priority.

## Please refer to the Course Registration website

(<u>http://www.nus.edu.sg/CourseReg/using\_coursereg\_undergraduate.html</u>) for more information about Priority Score.

## Select a new 2<sup>nd</sup> Major or Minor

Click the Magniflying glass. (Do not just type the title in the textbox.)

| < Academics         |              | Declare Academic Plan            | Â      | Q, | : | Ø |
|---------------------|--------------|----------------------------------|--------|----|---|---|
| Academic Plan De    | eclaration f | or Academic Year 2018,Semester 2 |        |    |   |   |
| Bachelor of Arts    |              |                                  |        |    |   |   |
| Academic Plan 🛇     |              |                                  |        |    |   |   |
| 0100EURMAJ          | Q            | European Studies (Majo           | or)    |    |   |   |
| Specialisation      |              |                                  | Priori | ty |   |   |
|                     | ٩            |                                  |        | +  | - | ] |
| Tracks 🗘            |              |                                  |        |    |   |   |
| 0100LASTR1          | ٩            | Spanish - TRK                    |        | +  | - |   |
| Declare 2nd Major ≎ |              | Sub-Plan 🗘                       |        |    |   |   |
|                     | ٩            |                                  |        |    | - | - |
| Declare Minor 🛇     |              | Sub-Plan                         | \$     |    |   |   |
| 0106AHMIN           | Q            | Art History (Minor)              |        | +  | - | • |
| Others $\diamond$   |              | Sub-Plan 🛇                       |        |    |   |   |
|                     |              |                                  |        |    |   |   |
|                     |              | Back  Declare                    |        |    |   |   |

## <sup>©</sup> Select the 2<sup>nd</sup> Major from the lookup table.

| < Acade | Cancel                        | Declara Academia Plan       |         | : Ø |
|---------|-------------------------------|-----------------------------|---------|-----|
| Acade   | Search for: Declare 2nd Major | Toordh                      | _       |     |
| Bachelo | Search Criteria               |                             |         |     |
| Academ  | ▼ Search Results              |                             | I       |     |
| 0100EU  |                               |                             | 25 rows |     |
|         | Academic Plan ♦               | Description $\diamond$      |         |     |
| Special | 0100EU2MJ                     | European Studies (2nd Maj)  | ^       |     |
| Tracke  | 0101CH2MJ                     | Chinese Studies (2nd Maj)   |         |     |
| 0100LA  | 0101CL2MJ                     | Chinese Language (2nd Maj)  |         |     |
| 11      | 0102NM2MJ                     | Comms & New Media (2nd Maj) |         |     |
| Declare | 0103EC2MJ                     | Economics (2nd Maj)         |         |     |
|         | 0104EL2MJ                     | English Language (2nd Maj)  |         |     |
| Declare | 0104EN2MJ                     | English Lit (2nd Maj)       |         |     |
| 0106AH  | 0104TS2MJ                     | Theatre Studies (2nd Maj)   |         |     |
| Others  | 0105GE2MJ                     | Geography (2nd Maj)         |         |     |
|         | 0106HY2MJ                     | History (2nd Maj)           |         |     |
|         | 0107JS2MJ                     | Japanese Studies (2nd Maj)  | ~       |     |

### 6) Complete your Declaration.

Verify your selections and click the submit button.

#### <sup>CP</sup> Slide to 'Yes' and Click Submit button if selection shown is correct.

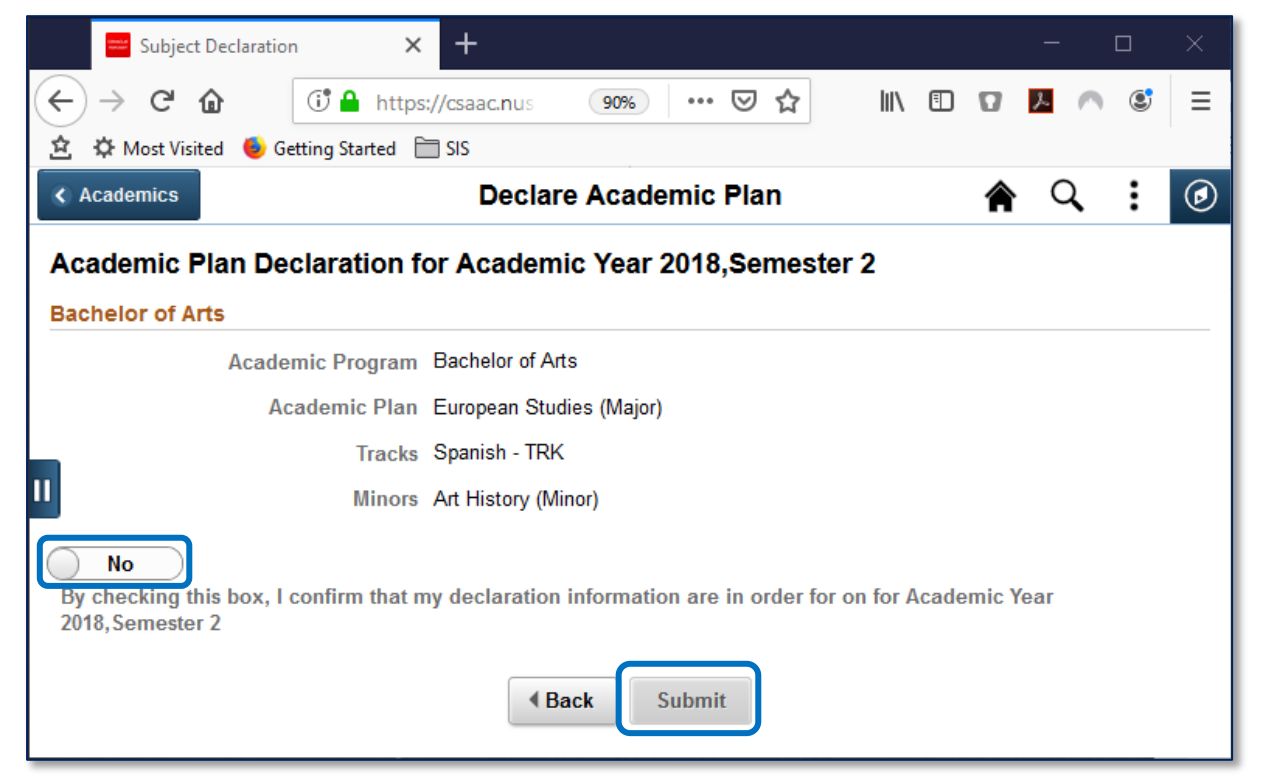

| K  | Declare Academic Plan                              | Q | : | ٢ |
|----|----------------------------------------------------|---|---|---|
|    | Your Academic Plan Declaration has been submitted. |   |   |   |
| 11 | Return to Main Page                                |   |   |   |

## 7) After Declaration

You can view your Academic Plans Declaration submission.

Note: Students may not modify their declaration for the current semester after submission.

#### Click on 'Declare Academic Plan'

| Academics                    | Select A Career |  | : | $\oslash$ |
|------------------------------|-----------------|--|---|-----------|
| Major Declaration (Yale-NUS) | Undergraduate   |  |   |           |
| 📑 Declare Academic Plan      |                 |  |   |           |
| Apply for Restricted Plan    | ,<br>,          |  |   |           |
| Check Application Outcome    |                 |  |   |           |

## <sup>C</sup>Click 'Undergraduate' or 'Graduate'.

| Academics                    | Select A Career |  | : | $\oslash$ |
|------------------------------|-----------------|--|---|-----------|
| Major Declaration (Yale-NUS) | Undergraduate   |  |   |           |
| 📑 Declare Academic Plan      |                 |  |   |           |
| Apply for Restricted Plan    |                 |  |   |           |
| Check Application Outcome    |                 |  |   |           |
|                              |                 |  |   |           |

| Academics                    | Select A Career |  | : | $\oslash$ |
|------------------------------|-----------------|--|---|-----------|
| Major Declaration (Yale-NUS) | Graduate        |  |   |           |
| 📑 Declare Academic Plan      |                 |  |   |           |
| Apply for Restricted Plan    |                 |  |   |           |
| Check Application Outcome    |                 |  |   |           |
|                              |                 |  |   |           |

a) For Students who are not allowed to read a new Major, you will see a page that shows a message that you have completed the Academic Plan Declaration.

#### Click 'Next' button to view your submission.

You have completed your Academic Plan Declaration for Academic Year 2023/2024 Semester 1. Please click on the 'Next' button to verify your submission.

| De                                           | clare Academic Plan                                                                            |  |
|----------------------------------------------|------------------------------------------------------------------------------------------------|--|
| achelor of Business                          | Admin                                                                                          |  |
| lumber of 2nd Major (inclu                   | Juding restricted) allowed = 1                                                                 |  |
| lumber of Minor (including                   | ] restricted) allowed = 3                                                                      |  |
| lote: Changing of Major<br>emester of study. | or opting for a new Minor, Second Major is <u>not allowed</u> beyond the end of the <u>5th</u> |  |
| Academic Plan ↑↓                             |                                                                                                |  |
| 0200BBAHON                                   | BBA (Hons)                                                                                     |  |
| Specialisation                               | Priority                                                                                       |  |
| 0200SCMSP2                                   | Ops & Supply Chain Mgt-SPN                                                                     |  |
| Tracks î↓                                    |                                                                                                |  |
| Declare 2nd Major ↑↓                         | Sub-Plan ↑↓                                                                                    |  |
| 0111PL2MJ                                    | Psychology (2nd Maj)                                                                           |  |
| Declare Minor î↓                             | Sub-Plan î↓                                                                                    |  |
| Others ↑↓                                    | Sub-Plan ↑↓                                                                                    |  |
|                                              |                                                                                                |  |
|                                              | < Back Declare >                                                                               |  |
|                                              | < Back Declare >                                                                               |  |

b) For Students who are allowed to read a new Major, the Major Declaration page will show your current Academic Programme.

This page will show your academic plans before declaration. Click 'Next' button to view your submission.

|                                                                                           | Major Declaration                                                                               |                                                  |  |
|-------------------------------------------------------------------------------------------|-------------------------------------------------------------------------------------------------|--------------------------------------------------|--|
| Major Declaration (Yale-NUS)                                                              | Major Declaration for Academic Year 2023/2024 S                                                 | emester 1                                        |  |
| 📑 Declare Academic Plan                                                                   | Bachelor of Engineering                                                                         |                                                  |  |
| Apply for Restricted Plan                                                                 | Academic Program: Bachelor of Engineering                                                       |                                                  |  |
|                                                                                           | Academic Plan: Chemical Engineering (Hons)                                                      |                                                  |  |
| Check Application Outcome                                                                 | Others: Polytechnic Req Track-UGF                                                               | RD                                               |  |
|                                                                                           | Would you like to read a new No Major?                                                          | dvisor at the Faculty/School.                    |  |
|                                                                                           | You have completed your Major Declaration for Academic Year 2 button to verify your submission. | 2023/2024 Semester 1. Please click on the 'Next' |  |
|                                                                                           | Cancel                                                                                          | ext >                                            |  |
|                                                                                           |                                                                                                 | -                                                |  |
| Academic Plan Declaration for                                                             | or Academic Year 2023/2024 Semester 1                                                           |                                                  |  |
| Bachelor of Engineering                                                                   |                                                                                                 |                                                  |  |
| Number of 2nd Major (including restricted)<br>Number of Minor (including restricted) allo | allowed = 1<br>wed = 2                                                                          |                                                  |  |
| Note: Changing of Major or opting for a semester of study.                                | new Minor, Second Major is <u>not allowed</u> beyond the end of the <u>5th</u>                  |                                                  |  |
| Academic Plan ↑↓                                                                          |                                                                                                 |                                                  |  |
| 0602CHEHON                                                                                | Chemical Engineering (Hons)                                                                     |                                                  |  |
| Specialisation                                                                            | Priority                                                                                        |                                                  |  |
| 0602BPMSPN Biophar                                                                        | maceutical Engrg-SPN 1                                                                          |                                                  |  |
| Tracks ↑↓                                                                                 |                                                                                                 |                                                  |  |
|                                                                                           |                                                                                                 |                                                  |  |
| Declare 2nd Major ↑↓                                                                      | Sub-Plan î↓                                                                                     |                                                  |  |
| Declare Minor ↑↓                                                                          | Sub-Plan î↓                                                                                     |                                                  |  |
|                                                                                           |                                                                                                 |                                                  |  |
|                                                                                           | Sub-Plan TJ                                                                                     |                                                  |  |
|                                                                                           |                                                                                                 |                                                  |  |
|                                                                                           | < Back Declare >                                                                                |                                                  |  |
|                                                                                           |                                                                                                 |                                                  |  |

# Frequently Asked Questions

1) I forgot to opt for a new Second Major or Minor / I declared the wrong Second Major or Minor, what can I do? Can I make changes to my declaration? Can I re-declare my academic plans?

Students may not modify their declaration for the current semester after submission. You may wish to make the changes in the exercise for the next semester.

2) I cannot find the restricted Second Major or Minor which I want to declare, what shall I do?

Approval from the host faculty/department is required for enrolment into a restricted programme, and students are required to apply to the programme. The stipulated period for submitting applications for restricted programme is already over (April for Semester 1, November for Semester 2). You may want to submit your application in the next exercise. An email circular will be sent out to students nearer to the date of the next exercise.

3) It's beyond my 5<sup>th</sup> semester of study, can I still change or opt for a new Second Major or Minor?

You are not allowed to make changes or opt for a new Second Major or Minor beyond your 5<sup>th</sup> semester of study.

- 4) I have accepted a Transfer to another programme, but my academic plans are not updated yet, shall I proceed with Academic Plan Declaration? You may wish to proceed to submit the Academic Plan Declaration with the current academic plans. Your academic plans will be updated to your Student Records directly upon successful transfer of programme. If you need further assistance with your academic plans after the transfer, you can approach your new faculty or department.
- 5) I have just submitted my Academic Plan declaration; can you expedite the processing so that I can access to CourseReg?

Processing for Academic Plan Declaration is done via a scheduled system process; thus, we cannot accelerate the process. Students are reminded to submit their academic plan declaration at least 24 hours before participating in the CourseReg exercise.